### Webpage Design Midterm Exam 2014 Mr. Donatelli 50 Points

**Directions:** You are going to create from scratch a basic webpage for the Dallastown Wildcat Football team. The completed website is attached. It should look exactly like it when done! Good Luck ©

#### • Part 1: Setting up your website

- 1. Create a new folder either on your flash drive or Skydrive that is titled "Midterm."
- 2. Open Notepad and save the document as home.txt and home.htm.
- **3.** Login to Moodle and download the wildcats.jpg in the midterm folder. "Right click, save as in your midterm folder."
- 4. Now you are ready to begin coding your website. Remember, as you are building it out, continue to save as home.txt and home.htm to check for progress!

### • Part 2: Building the site

- 1. Insert your **basic tags** and save. <html>, <head>, <title>, and <body>. Don't forget to close them.
- 2. Inside of the head tag, put a comment in that says "Midterm Exam, NAME, and Period."
- 3. Inside of the title tag put "Dallastown Football".
- **4.** Inside the body, **insert and center the "wildcats.jpg" image**. You also need to put in the alt text. Don't forget to close the center tag.
- 5. Insert a hr tag for a break.
- 6. You need to insert and center three hyperlinks "[Home], [Schedule], [Roster]" Use the href tag to help you. You do not need to space them out!
- 7. Insert a h1 tag that says "Welcome" and is blue.
- 8. Insert the following text: "Welcome to the Dallastown Wildcats Football team website! Here you will find information regarding important dates, the 2014 schedule, and a roster. Please email Coach Ron Burgundy with any questions at ron@channel4news.com. Thanks for stopping by!"
- 9. Bold "Dallastown Wildcats Football"
- 10. Insert a h1 tag that says "Important Dates" and is blue.
- **11.** Insert an unordered list that has three bullet points. Don't forget to close your list tag!
  - February 1st: Lifting starts M-TH from 3 till 4:15 in the weight room
  - March 5th: Team combine 8 am at the stadium
  - April 20th: Wildcat Trash Clean-up at 8 am
- 12. Insert a hr tag for a break.
- 13. Insert an address tag. Inside of it, please put "700 New School Lane, Dallastown, PA 17313 717-244-4021. After each line, you need to insert the symbol given in the tags sheet. Don't forget to close the address tag!
- **14.** When you are done, **please save as home.txt and home.htm**. Make sure everything works and looks exactly like the example.
- **15.** Please print your code and website in color to Mrs. Nobile's room 316. Staple the rubric to the front of the two documents and turn into me for grading.

## Webpage Design Midterm Rubric

Name: \_\_\_\_\_

Points: \_\_\_\_\_

| Description                                                         | Pts | Your<br>Score |
|---------------------------------------------------------------------|-----|---------------|
| Basic tags are set-up, opened and closed: (html, head, title, body) | 5   |               |
| Comment tag correctly inserted with assignment, name, and period    | 5   |               |
| title tag says Dallastown Football                                  | 5   |               |
| Inserted and centered wildcats.jpg image                            | 5   |               |
| Correctly inserted hr tags                                          | 5   |               |
| Inserted and centered three hyperlinks (home, schedule, roster)     | 5   |               |
| H1 header tags with blue color                                      | 5   |               |
| Paragraph text welcoming visitors                                   | 5   |               |
| Unordered list for three important dates                            | 5   |               |
| Address tag with symbol and content                                 | 5   |               |
| TOTAL POSSIBLE POINTS:                                              | 50  |               |

# Tags Sheet: Use these to help you

| <html>, </html>                | Hypertext Markup Language |
|--------------------------------|---------------------------|
| <head>, </head>                | Heading of document       |
| <title>, </title>              | Document title            |
| <body>, </body>                | Body of document          |
| Mr. Donatelli                  | Comment tag               |
| <hr/>                          | Horizontal rule           |
| <p>, </p>                      | Paragraph tag             |
| <h1>, </h1>                    | Heading 1 tag             |
| <center>, </center>            | Center tag                |
| <img src="IMAGE.JPG"/>         | Image source              |
| <img alt="WILDCATS" src="?"/>  | Alternate text for image  |
| <h1 style="COLOR: ?">TEXT</h1> | Make text have color      |
| <a href="XYZ.HTM">TEXT</a>     | Link to a website         |
| <ul>, </ul>                    | Unordered list            |
| <li>, </li>                    | List item or bullet point |
| <address>, </address>          | Address tag               |
| ♦                              | Diamond symbol            |